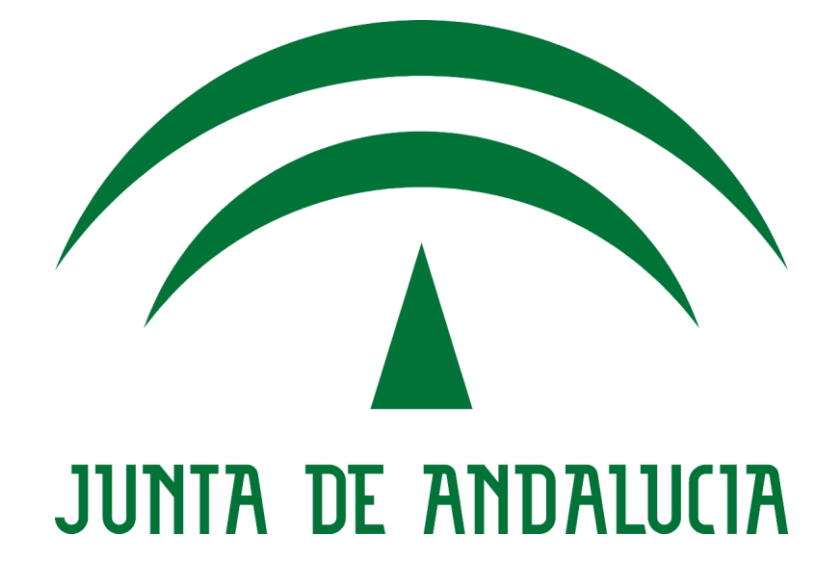

# Instituto Andaluz de Administración Pública CONSEJERÍA DE HACIENDA Y ADMINISTRACIÓN PÚBLICA

SAFO – Guía para cumplimentar una solicitud

Versión: Fecha: 16/01/2012

Queda prohibido cualquier tipo de explotación y, en particular, la reproducción, distribución, comunicación pública y/o transformación, total o parcial, por cualquier medio, de este documento sin el previo consentimiento expreso y por escrito de la Junta de Andalucía.

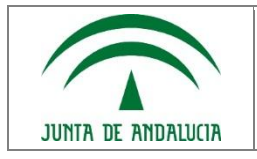

# ÍNDICE

| 1.  | INTR    | ODUC   | CCIÓN                        | 3   |
|-----|---------|--------|------------------------------|-----|
| 2.  | CON     | VOCA   | TORIA Y SOLICITUDES          | 4   |
|     | 2.1.    | Desc   | ripción de la convocatoria   | 5   |
|     | 2.2.    | Activ  | idades de la convocatoria    | 7   |
|     | 2.3.    | Solic  | itar una convocatoria        | 8   |
|     | 2.3.1   | 1.     | Mediante certificado digital | 9   |
|     | 2.3.2   | 2.     | Usuario WEPA                 | .10 |
|     | 2.4.    | Cum    | plimentar la solicitud       | .11 |
| 3.  | MIS     | SOLIC  | CITUDES                      | .16 |
| ÍNE | DICE DE | E ILUS | STRACIONES                   | .17 |

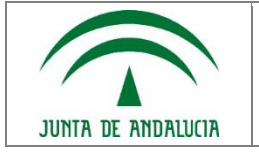

# 1. INTRODUCCIÓN

En primer lugar, deberá dirigirsea a la página principal de la aplicación SAFO. En ella, observará que existen tres opciones que le vamos a describir detalladamente:

- Convocatorias y solicitudes: Enlace a una pantalla donde la aplicación mostrará las convocatorias actualmente activas.
- Mis solicitudes: La aplicación mostrará, en este enlace, las solicitudes que haya cursado en el año actual.
- Instrucciones para cumplimentar las solicitudes: Se mostrará una pantalla con un listado de documentos de ayuda.

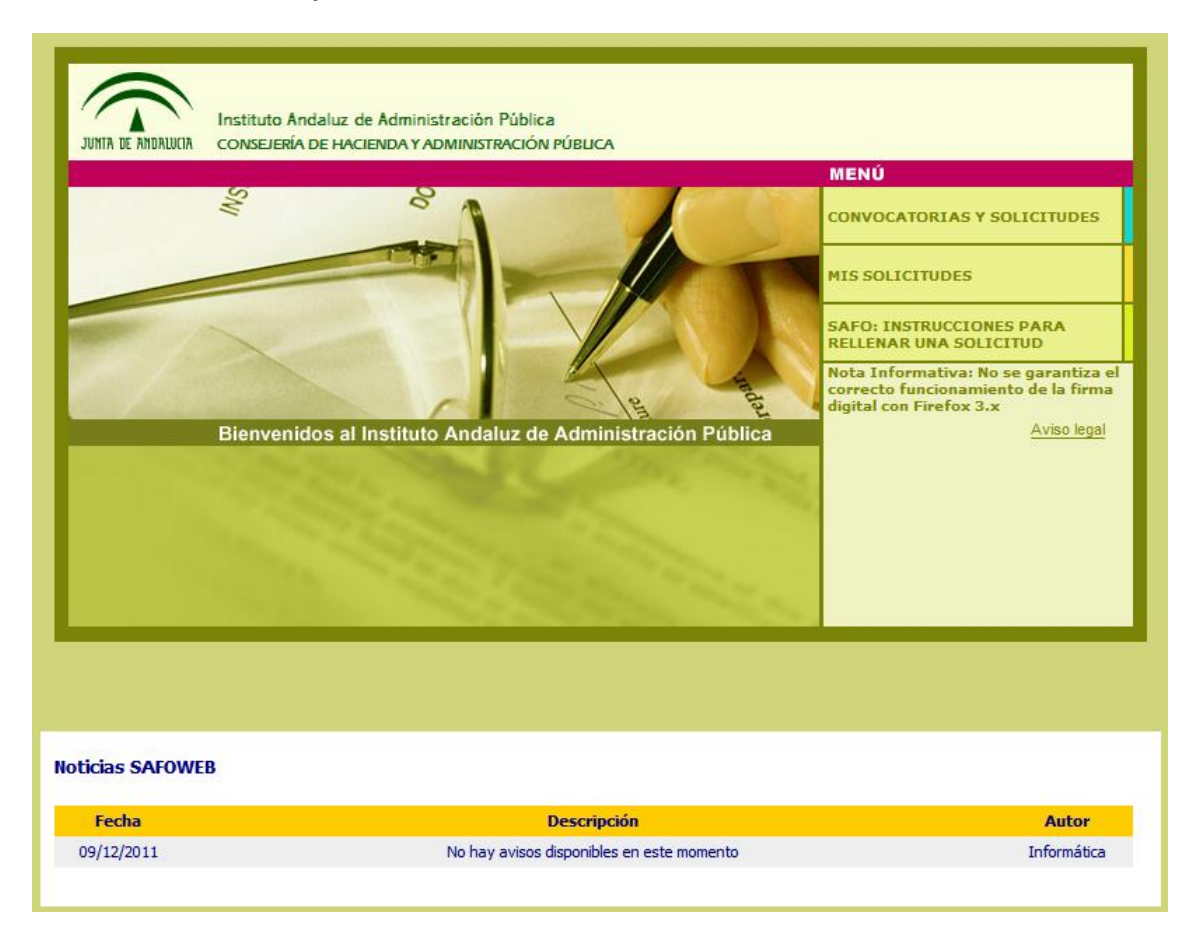

#### Ilustración 1: Página principal de la aplicación

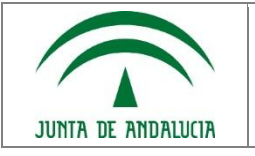

# 2. CONVOCATORIA Y SOLICITUDES

Si elegimos esta opción, se mostrará una pantalla donde se pueden observar las convocatorias que actualmente se encuentran activas y pueden ser solicitadas. Además, la aplicación, de cada una de ellas indica la siguiente información:

- 1. Descripción: Nombre descriptivo de la convocatoria, es un enlace.
- 2. Estado: Le indica si está abierto, o no, el plazo para poder solicitar la convocatoria al curso.
- 3. Plazo de la solicitud: Fecha de inicio y de fin de la solicitud, ambas incluidas.
- 4. Actividades: Le muestra la relación de cursos y las fechas de inicio y final de los mismos. Sí pulsa sobre una de ellas se le muestra el detalle de la misma y puede solicitarla o volver a la página anterior.
- 5. Solicitar Si pulsa accederá a la pantalla de autenticación, para comenzar a solicitar la convocatoria de un curso.

| JUNITA            | A DE ANDALUCIA<br>Avenidos al | Instituto Andaluz de Administración Pública<br>CONSEJERÍA DE HACIENDA Y ADMINISTRACIÓN P<br>Instituto Andaluz de Administración Públ | ÚBLICA        |                         |             |             |  |
|-------------------|-------------------------------|----------------------------------------------------------------------------------------------------|---------------|-------------------------|-------------|-------------|--|
| <mark>o</mark> co | CONVOCATORIAS Y SOLICITUDES   |                                                                                                    |               |                         |             |             |  |
|                   |                               | Descripción                                                                                                    | Estado        | Plazo de Solicitud      | Actividades | Solicitar   |  |
|                   | APROXI                        | MACIÓN A LA LENGUA Y LA CULTURA ÁRABE                                                                                                | ABIERTO PLAZO | 05/12/2011 a 30/12/2011 | Q           | 2           |  |
|                   | Sólo un elemento.             |                                                                                                    |               |                         |             |             |  |
|                   |                               | <u>L</u>                                                                                                    | BUSCAR        | -                       |             |             |  |
|                   |                               |                                                                                                    |               |                         |             | Aviso legal |  |

Ilustración 2: Convocatorias y solicitudes

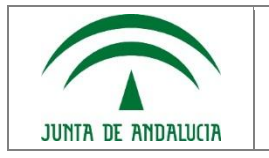

## 2.1. Descripción de la convocatoria

Si se pulsa sobre el texto de descripción de la convocatoria, la aplicación nos mostrará una nueva pantalla indicando el estado, año, plazo y la provincia o provincias donde se celebrarán dichas actividades.

En la siguiente imagen podemos ver un ejemplo de dicha pantalla:

| JUNTA DE ANDRIUCIA<br>JUNTA DE ANDRIUCIA<br>JUNTA DE ANDRIUCIA<br>LINSTituto Andaluz de Administración Pública<br>Bienvenidos al Instituto Andaluz de Administración Pública<br>CONVOCATORIA |                                                                                                    |  |  |  |  |  |
|----------------------------------------------------------------------------------------------------|----------------------------------------------------------------------------------------------------|--|--|--|--|--|
| Descripción                                                                                                    | APROXIMACIÓN A LA LENGUA Y LA CULTURA ÁRABE                                                                                                    |  |  |  |  |  |
| Estado                                                                                                    | ABIERTO PLAZO                                                                                                    |  |  |  |  |  |
| Año                                                                                                    | 2011                                                                                                    |  |  |  |  |  |
| Plazo de Solicitud                                                                                                    | 05/12/2011 a 30/12/2011                                                                                                    |  |  |  |  |  |
| Provincias de Celebración                                                                                                    | <ul> <li>ALMERIA         <ul> <li>Aproximación a la Lengua y la Cultura Árabe (ALMERIA, I11C01PLACT)</li> </ul> </li> <li>MALAGA         <ul> <li>Aproximación a la Lengua y la Cultura Árabe (MALAGA, I11C02PLACT)</li> </ul> </li> </ul> |  |  |  |  |  |
| VOLVER                                                                                                    | FICHEROS ADJUNTOS     SOLICITAR                                                                                                    |  |  |  |  |  |
|                                                                                                    | <u>Aviso legal</u>                                                                                                    |  |  |  |  |  |

Ilustración 3: Detalle de la convocatoria

Si pulsamos el botón "Ficheros adjuntos", la aplicación nos mostrará una nueva pantalla con un listado de ficheros que podemos descargarnos a nuestro equipo. Dichos ficheros, si han sido incluidos en la convocatoria, nos pueden indicar, por ejemplo, la página del BOJA donde ha sido publicado el curso.

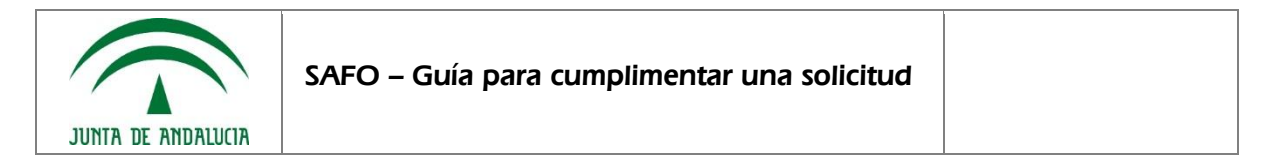

A continuación podemos observar un ejemplo de la pantalla descrita.

| JUNIA DE ANDALUCIA       Instituto Andaluz de Administración Pública         JUNIA DE ANDALUCIA       CONSEJERÍA DE HACIENDA Y ADMINISTRACIÓN PÚBLICA         Bienvenidos al Instituto Andaluz de Administración Pública         CONVOCATORIA |                                                                                                    |  |  |  |  |
|----------------------------------------------------------------------------------------------------|----------------------------------------------------------------------------------------------------|--|--|--|--|
| Convocatoria                                                                                                    | APROXIMACIÓN A LA LENGUA Y LA CULTURA ÁRABE                                                                                                    |  |  |  |  |
| Ficheros                                                                                                    | <u>S:\PLAN 2011\Plactam\Convocatoria web Plactam.pdf</u> (0,05 Mb) <u>S:\PLAN 2011\Plactam\Ficha edic Almeria.pdf</u> (0,01 Mb) <u>S:\PLAN 2011\Plactam\Ficha edic Malaga.pdf</u> (0,01 Mb) <u>S:\PLAN 2011\Plactam\Informe utilidad sup jerarq.doc</u> (0,58 Mb) |  |  |  |  |
|                                                                                                    |                                                                                                    |  |  |  |  |
|                                                                                                    | <u>Aviso legal</u>                                                                                                    |  |  |  |  |

#### Ilustración 4: Pantalla de descarga de ficheros adjuntos

Si por el contrario, pulsamos sobre el botón "Solicitar" nos enviará a una pantalla de autenticación de usuario, la cual será descrita en la página 8.

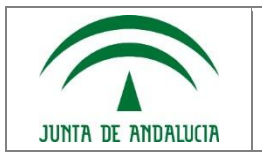

## 2.2. Actividades de la convocatoria.

En la pantalla correspondiente a la "Ilustración 2: Convocatorias y solicitudes", para visualizar las actividades asociadas a la convocatoria, deberemos pulsar el icono correspondiente. Al pulsar dicho icono, la aplicación mostrará la siguiente pantalla.

| /<br>J<br>B | UNIA DE ANDALUCIA<br>ienvenidos al | Instituto Andaluz de Administración Pública<br>CONSEJERÍA DE HACIENDA Y ADMINISTRACIÓN PÚBLICA<br>Instituto Andaluz de Administración Pública |          |           | 105                     |             |  |
|-------------|------------------------------------|----------------------------------------------------------------------------------------------------|----------|-----------|-------------------------|-------------|--|
|             | LISTA DE ACTIVIDADES               |                                                                                                    |          |           |                         |             |  |
|             |                                    |                                                                                                    |          | Organismo |                         | Plazas      |  |
|             | Aproxin                            | nación a la Lengua y la Cultura Árabe (ALMERIA, I11C                                                                                          | D1PLACT) |           | 26/04/2011 a 28/06/2011 |             |  |
|             | Aproxir                            | nación a la Lengua y la Cultura Árabe (MALAGA, I11CC                                                                                          | 2PLACT)  |           | 27/04/2011 a 29/06/2011 |             |  |
|             |                                    | <u>t</u>                                                                                                    |          |           |                         | Aviso legal |  |

Ilustración 5: Lista de actividades

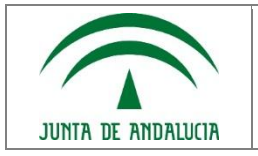

### 2.3. Solicitar una convocatoria

Para cumplimentar correctamente una solicitud, en primer lugar deberá autenticarse para ello, la aplicación le enviará a la pantalla de autenticación.

La pantalla de autenticación muestra una serie de requisitos que debe cumplir su equipo, instalación del cliente de @Firma, verificación de la versión de la máquina virtual Java y acceso al sistema mediante los dos métodos. Aquí puede verse dicha pantalla de autenticación al SAFO.

| JUNITA DE ANDALUCIA<br>JUNITA DE ANDALUCIA<br>CONSEJERÍA DE HACIENDA Y ADMINISTRACIÓN PÚBLICA<br>Bienvenidos al Instituto Andaluz de Administración Pública                                                                                                    |  |  |  |  |  |
|----------------------------------------------------------------------------------------------------|--|--|--|--|--|
| COMPROBACIÓN DE REQUISITOS                                                                                                    |  |  |  |  |  |
| Para el correcto funcionamiento del sistema con Firma Digital es necesario tener instalado el Plug-in de Java.                                                                                                    |  |  |  |  |  |
| Para comprobar si lo tiene instalado, deberá ver una caja de color amarilla que diga:<br>La versión de su máquina virtual Java es la -Número de versión-                                                                                                    |  |  |  |  |  |
| A continuación debería ver la caja amarilla indicando el número de versión:                                                                                                    |  |  |  |  |  |
| La versión de su máquina virtual Java es la 1.6.0_29                                                                                                    |  |  |  |  |  |
| Si visualiza la caja con la información indicada en amarillo, puede proceder a comprobar el<br>proceso de instalación del cliente de @Firma para acceder con su Certificado Digital.<br>Si necesita ayuda puede llamar a los siguientes teléfono de contacto:<br>901 500 200, 955 921 380 o el corporativo 300 200<br>También puede hacerlo en la siguiente dirección de correo electrónico:<br>ceis.chap@juntadeandalucia.es |  |  |  |  |  |
| Descargar la última versión Java                                                                                                    |  |  |  |  |  |
| Cuando lo haya instalado cierre el navegador y acceda otra vez a la página de inicio.<br><u>Compruebe el proceso de instalación del cliente de @Firma</u>                                                                                                    |  |  |  |  |  |
| CERTIFICADO DIGITAL                                                                                                    |  |  |  |  |  |
| <u>Aviso legal</u>                                                                                                    |  |  |  |  |  |

Ilustración 6: Pantalla de autenticación

#### Requisitos mínimos:

- Versión de la máquina virtual Java: Es recomendable tener instalada la última versión Java, en el ejemplo, se está utilizando la 1.6.0\_29.
- Navegador web: Internet Explorer 8, no se ha asegura el correcto funcionamiento con Mozilla Firefox o Google Chrome.
- Cliente @Firma instalado correctamente.
- Certificado digital provisto por la FNMT.

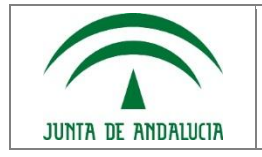

#### Comprobación de los requisitos:

- 1. Si la aplicación muestra un cajetín amarillo con el número de versión, significa que la máquina virtual Java que tiene en el equipo es correcta.
- 2. Al pulsar sobre el enlace "Compruebe el proceso de instalación del cliente @Firma", si el cliente de @Firma ha sido instalado correctamente, le mostrará el siguiente mensaje.

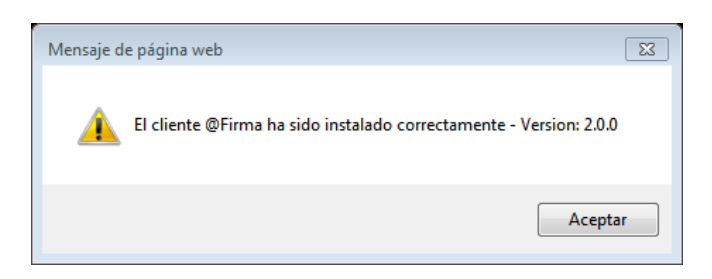

Ilustración 7: Verificación correcta de la instalación del cliente de @Firma

A continuación se procederá a explicar los diferentes métodos de entrada al SAFO, mediante:

- Certificado digital.
- Usuario de la WEPA.

### 2.3.1. Mediante certificado digital

Si su equipo tiene correctamente instalado su certificado digital, puede utilizar la opción de autenticarse por: "Certificado digital". En este caso se le van a mostrar los Certificados Digitales que tiene instalados en su ordenador para que elija el que va a utilizar. (Piense que en su equipo puede haber más de un certificado digital instalado).

Véase la documentación sobre la instalación del cliente @Firma.

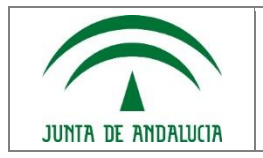

### 2.3.2. Usuario WEPA

Pulsando la opción de "USUARIO WEPA" (Usuario y contraseña de la Web del Empleado Público de la Junta de Andalucía). Si usted tiene nombre de usuario WEPA y su clave de acceso, puede pulsar esta opción y SAFO le va a redirigir al lugar que controla estos valores para que usted introduzca su nombre y contraseña.

| JUNTA DE ANDRIJUCA                        | Web de Emplead@                  | Consejería de<br>Justicia y administración pública                                    |
|-------------------------------------------|----------------------------------|---------------------------------------------------------------------------------------|
| Servicio Web<br>Autenticación de Usuarios | Usuario<br>Contraceña<br>Centrar | Origen: Solicitud de Actividades<br>Formativas<br><u>Volver a la página de origen</u> |
| SIRHUS                                    |                                  |                                                                                       |

Si ha comprobado correctamente estos requisitos, no tendrá problemas para acceder a la aplicación.

Ilustración 8: Autenticación mediante la WEPA

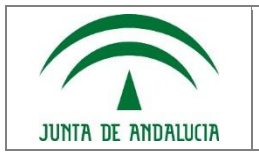

### 2.4. Cumplimentar la solicitud

Rellene todos los campos de la solicitud. Tenga en cuenta que algunos de ellos son obligatorios y se le indican por medio de un asterisco "\*", si no se hubiese cumplimentado algún campo obligatorio, cuando pulse "Grabar" saldrá un mensaje indicándole qué campo o campos obligatorios están vacíos o erróneos.

No olvide rellenar el campo de correo electrónico para que se le notifique si ha sido seleccionado al curso que ha solicitado. Suele ser obligatorio.

Igualmente rellene los campos del superior jerárquico (correo electrónico y apellidos y nombre) si necesita de la autorización de éste para asistir al curso seleccionado.

Si la solicitud tuviera errores, le aparecerá la pantalla siguiente y no le permitirá continuar, hasta que no los corrija.

Pulsar el botón "Grabar".

| JUNTA DE ANDAUGIA CONSEJERÍA DE HACIENDA<br>Bienvenidos al Instituto Andaluz de Ad | ADMINISTRACIÓN FÚBLICA<br>ministración Pública         |
|------------------------------------------------------------------------------------|--------------------------------------------------------|
| CONVOCATORIA (*): Car                                                              | npos obligatorios                                      |
|                                                                                    |                                                        |
| APROXIMACIÓN A LA LENGUA Y                                                         | LA CULTURA ÁRABE                                       |
| Elija una provincia antes de                                                       | seleccionar las actividades Seleccione provincia 👻     |
| Preferencia Actividades                                                            |                                                        |
| Falarciana                                                                         | - behidter                                             |
| 1 Stretciona a                                                                     |                                                        |
|                                                                                    |                                                        |
| DATOS PERSONALES DEL/DE LA                                                         | SOLICITANTE                                            |
| PRIMER APELLIDO(*)                                                                 |                                                        |
| SEGUNDO APELLIDO(*)                                                                |                                                        |
| NOMBRE(*)                                                                          |                                                        |
| NIF(*)                                                                             |                                                        |
| DOMICILIO PARTICULAR(*)                                                            | TIPO DE VIA Selecciona valor  DOMICILIO                |
| TELEFONO(*)                                                                        |                                                        |
| PROVINCIA Y MUNICIPIO<br>DEL SOLICITANTE(*)                                        | PROVINCIA Selecciona valor  MUNICIPIO Selecciona valor |
| CODIGO POSTAL(*)                                                                   |                                                        |
| SEXO(*)                                                                            | Selecciona valor 💌                                     |
|                                                                                    |                                                        |

Ilustración 9: Cumplimentación de la solicitud

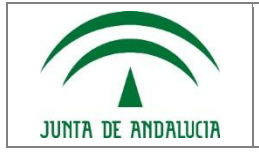

Una vez que haya concluido la cumplimentación de la solicitud se pulsa el botón "Grabar". Al pulsar el botón de grabar, el programa verificará los datos introducidos.

- 1) Si tuviera errores aparecerá un mensaje informativo y deberá corregir los campos afectados.
- Si no existen errores, la solicitud que acaba de rellenar se quedará guardada temporalmente en la base de datos de SAFO para posteriormente poder ser modificada, impresa o entregada de manera definitiva.
- 3) Si la grabación ha sido correcta, SAFO le indicará que así ha sido y le da la opción de "Volver" a la pantalla inicial o cerrar el navegador. Si entra en la pantalla inicial, a través de "Mis solicitudes" podrá verla y "Entregarla".
- 4) Pulsar el botón "Entregar". (Varía en función de si se utiliza firma digital o no) Después de grabar la solicitud hay que proceder a enviarla mediante el botón "Entregar". Es en este punto cuando es diferente la operatoria según sea con firma digital o no.
  - a) Sin firma digital. Cuando se pulsa el botón "Entregar" la aplicación devuelve un PDF, donde en la parte superior aparece el campo "Localizador" con un número. Éste es el código que identifica a esa solicitud en concreto y puede imprimirla para tener constancia de que se ha entregado.
  - b) Con firma digital. Cuando se pulsa el botón "Entregar" la aplicación devuelve, al igual que en el apartado anterior, un pdf donde en la parte superior aparece el campo "Localizador" con un número. Pero además, le da dos opciones: "Firmar" y "Cancelar".

| Usuario:                           |                                                                                          |                                          |
|------------------------------------|------------------------------------------------------------------------------------------|------------------------------------------|
|                                    |                                                                                          |                                          |
| JUNIA DE ANDALUCIA                 | ituto Andaluz de Administración Pública<br>vsejería de hacienda y administración Pública |                                          |
| Bienvenidos al Instit<br>ATENCIÓN: | tuto Andaluz de Administración Pública                                                   |                                          |
| Recuerde que,                      | al haber entregado esta solicitud, ya no                                                 | podrá realizar ningún cambio sobre ella. |
| C ENTREGAR                         |                                                                                          | CANCELAR                                 |
|                                    |                                                                                          | <u>Aviso legal</u>                       |
|                                    |                                                                                          |                                          |

llustración 10: Aviso de entrega de la solicitud

5) Si pulsa "Firmar", su solicitud quedará firmada digitalmente y le devolverá un nuevo PDF con una cabecera que contiene los datos identificativos de que ese documento ha sido firmado electrónicamente y queda entregada. Debe hacerlo o de lo contrario no se considerará válida su solicitud.

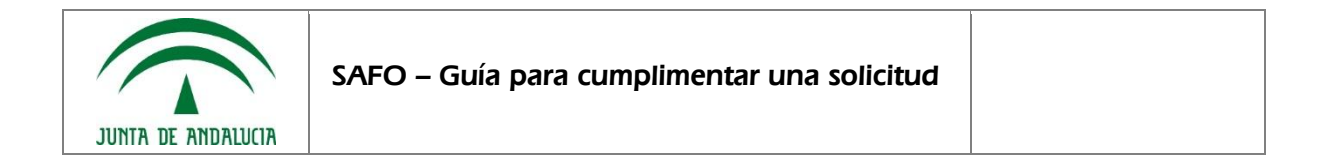

- 6) Si pulsa "Cancelar", podrá revisarla cuantas veces lo desee hasta que decida firmarla o no. Pero mientras no la firme no quedará entregada.
- 7) Una vez realizada la operación entregar, ya no se puede modificar la solicitud, únicamente se puede imprimir.

| JUNIA DE ANDRIUCIA<br>Bienvenidos al Instituto Andaluz de Ad | ministración Pública<br>A Y ADMINISTRACIÓN PÚBLICA<br>Idministración Pública                 | 5                  |
|--------------------------------------------------------------|----------------------------------------------------------------------------------------------|--------------------|
| FIRMAR                                                       | CANCELAR                                                                                     |                    |
| # LOCALIZADOR: 47994 # - SOL                                 | ICITUD NO FIRMADA<br>de Administración Pública<br><b>: HACIENDA Y ADMINISTRACIÓN PÚBLICA</b> | E                  |
| ACTIVIDADES FORMATIV                                         | AS<br>y la Cultura Árabe (MALAGA, I11C02PLACT)                                               |                    |
| DATOS PERSONALES DE                                          | L/DE LA SOLICITANTE                                                                          |                    |
| PRIMER APELLIDO                                              | GIL                                                                                          |                    |
| SEGUNDO APELLIDO                                             | MUÑOZ                                                                                        |                    |
| NOMBRE                                                       | JAVIER                                                                                       |                    |
| NIF                                                          | 30989814S                                                                                    |                    |
| DOMICILIO PARTICULAR                                         | TIPO DE VIA : AVENIDA<br>DOMICILIO : ASDFASDFDSFSADFDSAFSADFSDAFSDFSDAF                      |                    |
| TELEFONO                                                     | 123412342                                                                                    | -                  |
|                                                              |                                                                                              | <u>Aviso legal</u> |

Ilustración 11: Solicitud en PDF para firmar

8) Vea las dos opciones que SAFO le da: "Firmar" o "Cancelar". Si usted cancela la solicitud, quedará grabada pero no será notificada en registro pero, si por el contrario realiza la firma de la solicitud, ésta entrará en Registro.

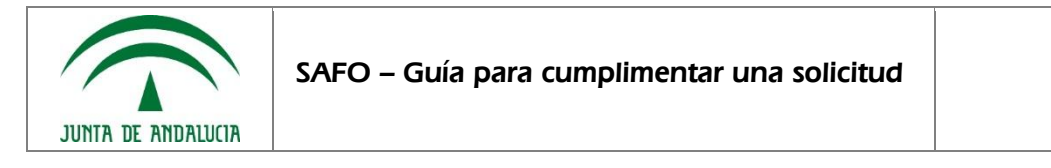

9) Una vez que la haya firmado, le va aparecerá el siguiente mensaje, que le indica que su solicitud ha sido firmada electrónicamente y le da la opción de ver el documento anterior, con la firma electrónica ya incorporada.

| JUNIA DE ANDALUCIA<br>JUNIA DE ANDALUCIA<br>Instituto Andaluz de Administración Pública<br>CONSEJERÍA DE HACIENDA Y ADMINISTRACIÓN PÚBLICA<br>Bienvenidos al Instituto Andaluz de Administración Pública                                                                                                    |     |
|----------------------------------------------------------------------------------------------------|-----|
| Certificado:<br>VIEF CENTRE Certificado de firma<br>Certificado de firma<br>Certificado de fir |     |
| DOMINICIE O FACTORIZA         DOMINICIE O FASOFOSPADEDSAFSADESDAFSDAFSDAFSDAFSDAFSDAFSDAFSDAFSDAFSDAF                                                                                                    | qal |

#### Ilustración 12: Firma de la solicitud

10) Si pulsa en "Ver documento firmado", verá lo siguiente. Puede imprimirlo o no. Su solicitud ya tiene validez plenamente legal.

| JUNITA DE ANDALUCIA<br>JUNITA DE ANDALUCIA<br>LONSEJERÍA DE HACIENDA Y ADMINISTRACIÓN PÚBLICA<br>Bienvenidos al Instituto Andaluz de Administración Pública |                    |  |  |  |  |
|----------------------------------------------------------------------------------------------------|--------------------|--|--|--|--|
| Su solicitud ha sido firmada electrónicamente con la transacción: 1.323678706642776E15                                                                      |                    |  |  |  |  |
| Y además, ha sido registrada con el siguiente identificador: 201199900030635                                                                                |                    |  |  |  |  |
| VER DOCUMENTO FIRMADO                                                                                                    |                    |  |  |  |  |
| VOLVER_                                                                                                    |                    |  |  |  |  |
|                                                                                                    | <u>Aviso legal</u> |  |  |  |  |

#### Ilustración 13: Solicitud firmada y código del registro

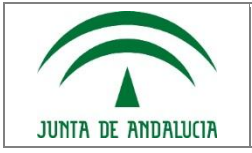

#### # LOCALIZADOR: 47994 #

-- ID. Firma Digital: 1323678706642776

-- Fecha de registro: 12/12/2011

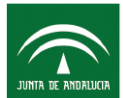

Instituto Andaluz de Administración Pública CONSEJERÍA DE HACIENDA Y ADMINISTRACIÓN PÚBLICA

#### ACTIVIDADES FORMATIVAS

1. Aproximación a la Lengua y la Cultura Árabe (MALAGA, I11C02PLACT)

| DATOS PERSONALES DEL/DE LA SOLICITANTE   |                                                                         |
|------------------------------------------|-------------------------------------------------------------------------|
| PRIMER APELLIDO                          |                                                                         |
| SEGUNDO APELLIDO                         |                                                                         |
| NOMBRE                                   |                                                                         |
| NIF                                      |                                                                         |
| DOMICILIO PARTICULAR                     | TIPO DE VIA : AVENIDA<br>DOMICILIO : ASDFASDFDSFSADFDSAFSADFSDAFSDFSDAF |
| TELEFONO                                 | 123412342                                                               |
| PROVINCIA Y MUNICIPIO DEL<br>SOLICITANTE | PROVINCIA : ALMERIA<br>MUNICIPIO : BENIZALON                            |
|                                          | 1                                                                       |

Ilustración 14: Visualización del PDF firmado

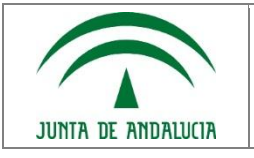

# 3. MIS SOLICITUDES

En esta zona de la aplicación se le permite la visualización de todas las solicitudes realizadas por un mismo usuario y contraseña (y la modificación cuando sea posible).

Si el usuario no se identificó previamente, aquí se solicitará que se haga por medio de su nombre de usuario y contraseña. La pantalla muestra: el localizador, la convocatoria, plazo de solicitud, fecha de entrega, si no se ha entregado se puede modificar, entregar, imprimir y borrar.

Si se ha entregado únicamente imprimir. En todo caso observe los iconitos que se ponen en la parte derecha que son los que le indica qué opciones puede hacer. (En este ejemplo borrar una de ellas e imprimir la otra).

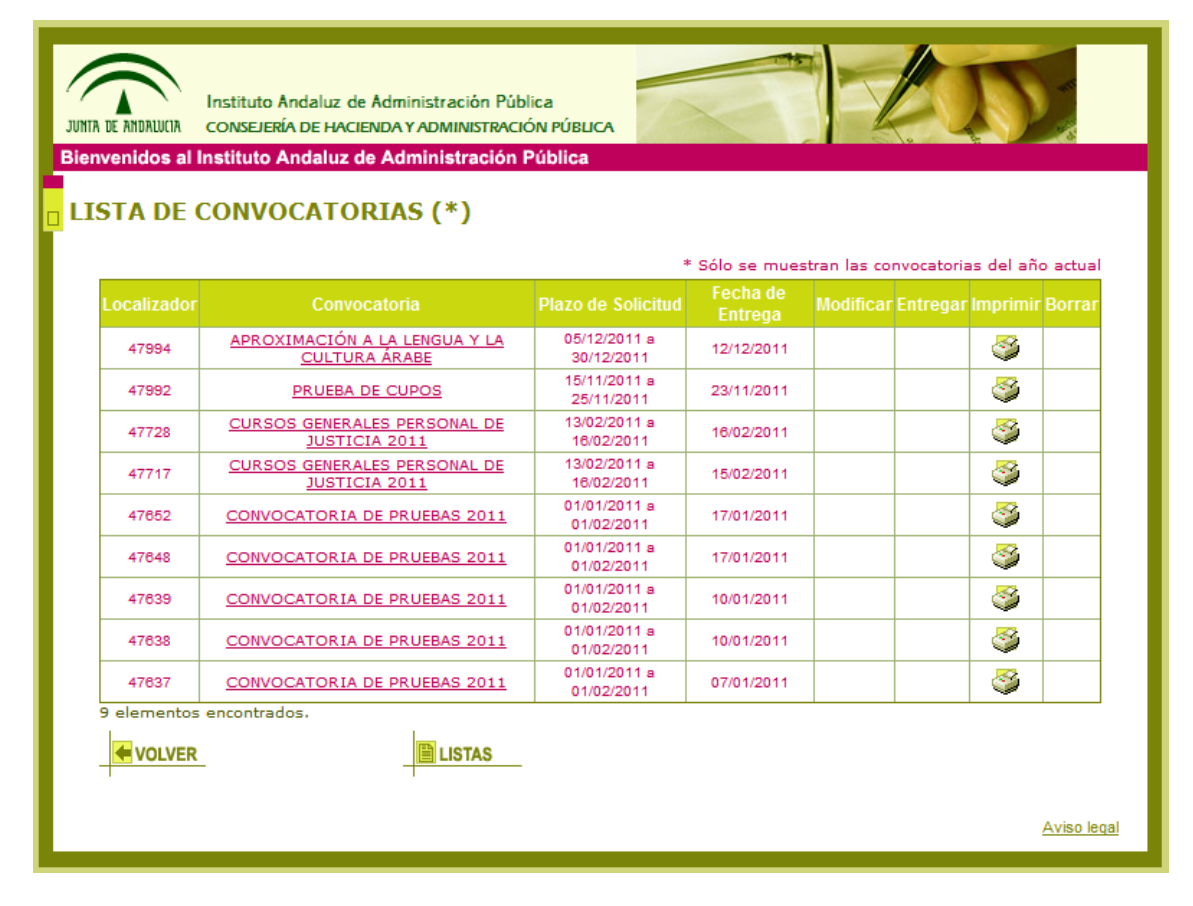

Ilustración 15: Mis solicitudes

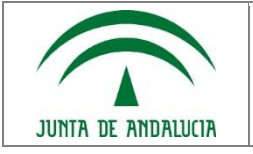

# ÍNDICE DE ILUSTRACIONES